# **Pcard Management**

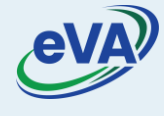

Let's look at the steps to add, view, and use Pcard.

- 1. On the eVA home page, click the drop-down besides your user name.
- 2. Select the **My Profile** option from the drop-down.

| Suppliers Sourcing Contracts Sho                                           | op Procurement Analytics Admin Config Integration                                                                                                    | Logi                             | 2 Samsul A. •                              |
|----------------------------------------------------------------------------|----------------------------------------------------------------------------------------------------|----------------------------------|--------------------------------------------|
| < 切合 Home                                                                  |                                                                                                    |                                  | Q Search & My Profile                      |
|                                                                            |                                                                                                    |                                  | 😤 My to-do list                            |
| Document Display Basic Part C                                              | Dpen Workflow Tasks                                                                                                    |                                  | My Scheduled Tasks                         |
| he content is not set                                                      |                                                                                                    |                                  | My addresses                               |
|                                                                            | Process 💠 Object                                                                                                    | Performer     Forwarded on    Ac | tion's date (UTC-5)    Status Due date   L |
|                                                                            | eVA Purchase REQ003801 - Reg. 2/10/2022 (A217-<br>Requisition Reduined on the state of the state of the sta | ALI Samsul 2/10/2022             | 0.00                                       |
|                                                                            | eVA Purchase Requisition Requisition     | ALI Samsul 2/10/2022             | 000                                        |
|                                                                            | eVA Purchase REQ003784 - Req. 2/9/2022 (A203-<br>FISCAL - KirbyBuyer Lisa)                                                                                                    | ALI Samsul 2/9/2022              | C <b>.</b> 0                               |
| n error occurred while loading the Webpart. If the problem persists, pleas | e contact an administrator.                                                                                                    |                                  |                                            |

As a result, the **Profile Management** screen is displayed. Scroll down to view the **Pcard Info** section.

| eVA                    | Suppliers Sourcing Cor                     | ntracts Shop Procurement Analytics Admin Co                     | nfig Integration Logi                  | 🗘 🕒 Samsul A                          | ( |
|------------------------|--------------------------------------------|-----------------------------------------------------------------|----------------------------------------|---------------------------------------|---|
| く り ☆                  | Profile Management :                       | Samsul ALI                                                      |                                        | Q. Search                             | 1 |
|                        |                                            | 🔒 Sa                                                            | ve                                     |                                       |   |
| There is a discrepancy | y between your time zone ((UTC-05:0        | 00) Eastern Time (US & Canada)) and your browser offset (330 mi | inutes).                               |                                       | > |
| cessibility Setting    | gs                                         |                                                                 | Delegation                             |                                       |   |
| Accessibility mode     |                                            |                                                                 | Give my private access to From         | То                                    |   |
| ,,                     |                                            |                                                                 | · ·                                    | +                                     |   |
| Display passive notifi | ications on pages                          |                                                                 | Give my approval workflow tasks to Fro | nm To                                 |   |
| Display the contrast   | settings button in header                  |                                                                 |                                        | i i i i i i i i i i i i i i i i i i i |   |
| dentity                |                                            |                                                                 |                                        |                                       |   |
| ïtle                   | First Name*                                | Last Name*                                                      | Organisations/Commodities              |                                       |   |
|                        | - Samsul                                   | Ali                                                             | Organization Perimeter                 | Commodity Perimeter                   |   |
| mail                   | earning com                                | Internal Identifier                                             | 6 value(s) selected                    | 2 value(s) selected                   |   |
| osition (1)            | Status                                     |                                                                 | Organizational hierarchy               | 🗄 🐨 GDS - Goods                       |   |
|                        | Active                                     | Include this user for Bid Notifications                         | Geographical hierarchy                 | ⊕  SVC - Services                     |   |
| hone                   | Last Connection                            |                                                                 | evA-Wide     legal hierarchy           |                                       |   |
| Phone                  | Last Connection<br>2/10/2022 at 12:34 PM w | vith IP address: 10.212.29.106                                  | ⊕ gevA-Wide                            |                                       |   |
| Cell Phone             |                                            |                                                                 | Approval Escalation (i)                |                                       |   |
|                        | Tracking                                   |                                                                 |                                        |                                       |   |

- 3. Go to the **Pcard Info** section under **My Profile**.
- 4. Click Add Pcard.

| Suppliers Sourcing Contr                  | acts Shop Procurement | Analytics Admin Config Inte | egration Logi | 🗘 😢 Samsul A. 👻 |
|-------------------------------------------|-----------------------|-----------------------------|---------------|-----------------|
| く う ☆ Profile Management : S              | Samsul ALI            |                             |               | Q, Search       |
|                                           |                       | Save                        |               |                 |
| 3                                         |                       |                             | Bill to       |                 |
| Pcard Info                                |                       |                             | Bill to       |                 |
|                                           |                       |                             |               |                 |
| Add Pcard                                 |                       |                             |               |                 |
| 0 Result(s) 🏚                             |                       |                             |               |                 |
| · · · · · · · · · · · · · · · · · · ·     |                       |                             |               |                 |
| My proforoncoc                            |                       |                             |               |                 |
| my preferences                            |                       |                             |               |                 |
| Default lang                              |                       |                             |               |                 |
| English                                   | Θ-                    |                             |               |                 |
| Default country                           |                       |                             |               |                 |
| UNITED STATES                             | Θ-                    |                             |               |                 |
| Time Zone                                 |                       |                             |               |                 |
| (UTC -05:00) Eastern Time (US and Canada) | 0 -                   |                             |               |                 |
| Name format                               |                       |                             |               |                 |
| First Name Last name                      | Ο-                    |                             |               |                 |
| Currency                                  |                       |                             |               |                 |
| USD                                       | Θ-                    |                             |               |                 |
| Format lang                               |                       |                             |               |                 |
| English (United States)                   | 0 -                   |                             |               |                 |
| Date format                               |                       |                             |               |                 |
|                                           |                       |                             |               |                 |

### The **PCard Manage** page displays.

## Please note that your name appears by default in the **User Login** field.

| Supplier Supplier                 | s Sourcing Contracts Shop Procurement Analytics Admin Config Integration Logi   | ¢        | Samsul A. | - | ¢ |
|-----------------------------------|---------------------------------------------------------------------------------|----------|-----------|---|---|
| く う ☆ Profile                     | Management : Samsul ALI                                                         | Q Search |           |   | T |
|                                   | 🔒 Save                                                                          |          |           |   |   |
| S                                 | PCard Manage                                                                    | 2 🗆 🗙    |           |   |   |
| Pcard Info                        | Save & Close Close                                                              |          |           |   |   |
| Add Pcard                         | 0                                                                               | _        |           |   |   |
| 0 Result(s) 🏟                     | User Login<br>ALI Samsul                                                        |          |           |   |   |
| My preferences                    | Pcard Label                                                                     |          |           |   |   |
| Default lang                      | Card Provider*                                                                  |          |           |   |   |
| English                           | ·                                                                               |          |           |   |   |
| Default country                   | Name (as it appears on your card)                                               |          |           |   |   |
| UNITED STATES                     | Card Number ()*                                                                 |          |           |   |   |
| ime Zone                          |                                                                                 |          |           |   |   |
| (UTC -05:00) Eastern Time (US and | Expiration Month*                                                               |          |           |   |   |
| lame format                       |                                                                                 |          |           |   |   |
| First Name Last name              | Expiration Year*                                                                |          |           |   |   |
| Currency                          | ······································                                          |          |           |   |   |
| USD                               |                                                                                 |          |           |   |   |
| Format lang                       | neel/1119 missing texts//Update texts//D//\$//E//No configuration context audit |          |           |   |   |
| English (United States)           | Sale se su manuel raural a la aractest d'Alestica, a pour la anarel             |          |           |   |   |
| Date format                       |                                                                                 |          |           |   |   |
| 2/10/2022 12:37:36 PM             | © -                                                                             |          |           |   |   |

- 5. Enter a **Pcard Label**.
- 6. Select the **Card Provider** of the credit card associated with the Pcard from the drop-down list.
- 7. Enter your Name (as it appears on your card).
- 8. Enter Card Number.
- 9. Select the credit card **Expiration Month** from the drop-down list.
- 10. Select the credit card **Expiration Year** from the drop-down list.
- 11. Click Save & Close.

| Supplier                                       | Sourcing Contracts Shop Procurement Analytics Admin Config Integration Logi     | 🗘 😫 Samsul A. 👻 😚 |
|------------------------------------------------|---------------------------------------------------------------------------------|-------------------|
| く ⑤ ☆ Profile                                  | Management : Samsul ALI                                                         | Q Search          |
|                                                | E Save                                                                          |                   |
|                                                | PCard Manage 11                                                                 |                   |
| Pcard Info                                     | Save & Close Close                                                              |                   |
| Add Pcard                                      | 0                                                                               |                   |
| 0 Result(s) 🏟                                  | User Login ALI Samsul                                                           |                   |
| My preferences 5                               | Pcard Label                                                                     |                   |
| Default lang                                   | Card Provider*                                                                  |                   |
| Default country 7                              | Name (as it appears on your card)                                               |                   |
| ime Zone                                       | Card Number ①*                                                                  | 8                 |
| (UTC -05:00) Eastern Time (US and ame format 9 | Expiration Month*                                                               |                   |
| First Name Last name                           | Fynication Vear*                                                                |                   |
| urrency                                        |                                                                                 |                   |
| OSD                                            |                                                                                 |                   |
| English (United States)                        | ge][1119 missing texts][Update texts][D][\$][E][No configuration context audit] | ۷                 |
| ate format                                     |                                                                                 |                   |
| 2/10/2022 12:37:36 PM                          | © -                                                                             |                   |

## 12. To reflect the card on **Profile Management** page, select **Save**.

| eVA                     | Suppliers Sourcing Co                                                                                                    | ntracts Shop Procurement             | Analytics Admin Cont        | ig Integration Logi            |           |                   | 🗘 😧 Samsul A. |   |
|-------------------------|----------------------------------------------------------------------------------------------------|--------------------------------------|-----------------------------|--------------------------------|-----------|-------------------|---------------|---|
| < "Э ☆                  | Profile Management                                                                                                    | : Samsul ALI                         | /                           | 12                             |           | Q Search          |               | 1 |
| There is a discremancy  | hetween your time zone (/I ITC-05-                                                                                                    | 00) Fastern Time (IJS & Canada)) and | Save                        | ttee)                          |           |                   |               |   |
| mere is a discrepancy   | between your time zone ((ore os.                                                                                                    | oo, Eastern mile (os a canada), and  | your browser onset (550 min |                                |           |                   |               |   |
| cessibility Setting     | s                                                                                                    |                                      |                             | Delegation                     |           |                   |               |   |
| Accessibility mode      |                                                                                                    |                                      |                             | Give my private access to      | From      | То                |               |   |
| ,                       |                                                                                                    |                                      |                             | •                              | ä         | i iii             | +             |   |
| Display passive notifie | cations on pages                                                                                                    |                                      |                             |                                |           | _                 |               |   |
| Display the contrast s  | settings button in header                                                                                                    |                                      |                             | Give my approval workflow task | s to From | То                | +             |   |
|                         |                                                                                                    |                                      |                             |                                |           |                   |               |   |
| Identity                |                                                                                                    |                                      |                             | Organisations/Commoditie       | S         |                   |               |   |
| Title                   | First Name*                                                                                                    | Last Name*                           |                             |                                |           |                   |               |   |
|                         | <ul> <li>Samsul</li> </ul>                                                                                                    | Ali                                  |                             | Organization Perimeter         | C         | Commodity Perime  | eter          |   |
| mail                    | an an Eireann ann a' c                                                                                                    | Internal Identifier                  |                             | 6 value(s) selected            | 2         | value(s) selected |               |   |
| samsul.ali@infoprole    | arning.com                                                                                                    |                                      |                             | Organizational hierarchy       | G         | R GDS - Goods     |               |   |
| osition (1)             | Active                                                                                                    | Include this use                     | er for Bid Notifications    |                                | 6         | E SVC - Services  |               |   |
|                         | , and the second second s |                                      |                             | Geographical hierarchy         |           |                   |               |   |
| 1                       | 1.10.11                                                                                                    |                                      |                             | 🕀 🗹 eVA-Wide                   |           |                   |               |   |
| none                    | Last Connection                                                                                                    |                                      |                             | Legal hierarchy                |           |                   |               |   |
| Phone                   | Last Connection<br>2/10/2022 at 12:34 PM                                                                                                    | with IP address: 10.212.29.106       |                             | ⊞ ⊌ eVA-Wide                   |           |                   |               |   |
| Cell Phone              |                                                                                                    |                                      |                             | Approval Escalation (i)        |           |                   |               |   |
|                         | Tracking                                                                                                    |                                      |                             |                                |           |                   |               |   |

#### To view this Pcard:

13. Go back to the **Pcard Info** section. The card number here will always be masked, displaying only the last four digits.

14. Click the **Delete** (trash can) icons, if required.

Once saved to your user profile, the Pcard will be instantly available for a transaction.

| eVA)                 | Suppliers Sourcing                   | Contracts Shop   | Procurement | Analytics  | Admin | Config | Integration | Logi | 🗘 😫 Samsul | A 😚 |
|----------------------|--------------------------------------|------------------|-------------|------------|-------|--------|-------------|------|------------|-----|
| く り ☆                | Profile Managem                      | ient : Samsul AL | I           |            |       |        |             |      | Q. Search  | Ì   |
| Address Line 1       |                                      |                  |             |            |       | a Save |             |      |            |     |
|                      |                                      |                  |             |            | ć     | 2      | Ship to     | )    |            |     |
| Address Line 2       |                                      |                  |             |            |       |        | Ship to     | •    |            |     |
| Zip Code             | City                                 | Country          | Stat        | e/Province |       |        |             |      |            |     |
|                      |                                      |                  | •           |            |       |        | Bill to     |      |            |     |
| Pcard Info           |                                      |                  |             |            |       |        | Bill to     |      |            |     |
| Add David            |                                      |                  |             |            |       |        |             |      |            |     |
| Pc 14, bel           | Card Number  Card Number  S Pcard  K | 13               |             |            |       |        |             |      |            |     |
| My preferences       |                                      |                  |             |            |       |        |             |      |            |     |
| Default lang         |                                      |                  |             |            |       |        |             |      |            |     |
| English              |                                      |                  | O -         |            |       |        |             |      |            |     |
| Default country      |                                      |                  |             |            |       |        |             |      |            |     |
| UNITED STATES        |                                      |                  | O -         |            |       |        |             |      |            |     |
| Time Zone            |                                      |                  |             |            |       |        |             |      |            |     |
| (UTC -05:00) Eastern | Time (US and Canada)                 |                  | Θ-          |            |       |        |             |      |            |     |
| Name format          |                                      |                  |             |            |       |        |             |      |            |     |
| First Name Last name | 2                                    |                  | Θ-          |            |       |        |             |      |            |     |

#### To use the new Pcard for a transaction:

- 15. Select the **Pcard** tab, on the requisition page.
- 16. Select the required Pcard from the **Select Applicable Pcard** drop-down list.

Please note, the list excludes cards in '**Delete**' status.

17. Click Save.

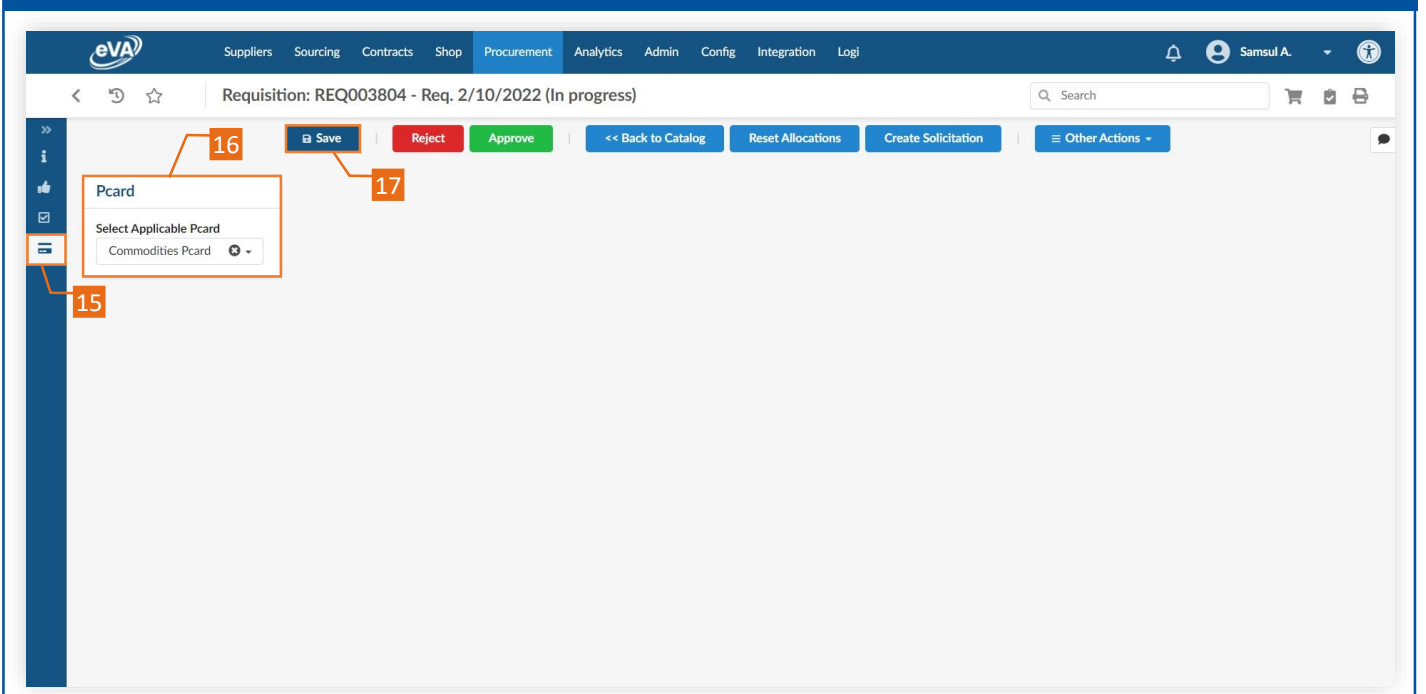